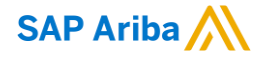

## Guide for suppliers: How to check / accept NUS Relationship in SAP Business Network Supplier portal

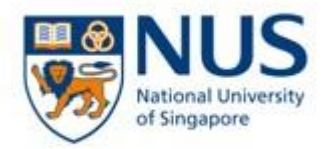

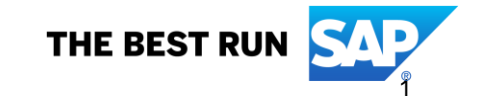

#### How to accept the trading relationship request from NUS

A trading relationship invitation begins with an email sent by NUS.

This email is an invitation to connect with a NUS enabling you to start receiving orders and / or submitting invoices on the SAP Business Network.

**Only the account administrator** can click to **use an existing account** when establishing a trading relationship.

It is important to use the same ANID you registered with NUS via questionnaire (SLP) to accept Trading Relationship Request (TRR)

#### How to accept the trading relationship request from NUS

You will receive an email like below from ordersender-prod@ansmtp.ariba.com. Click "Get started" before link expiry date.

University of Singapore - TEST. About SAP Business Network

•

3

| lational University of Singapore - TEST wou                                    | Id like to connect wit                                                                                        | h you on SAP Bu                     | isiness Network                                                                                   |                                   |                                             |
|--------------------------------------------------------------------------------|----------------------------------------------------------------------------------------------------|-------------------------------------|---------------------------------------------------------------------------------------------------|-----------------------------------|---------------------------------------------|
| National University of Singapore - TEST <order<br>To</order<br>                | sender-prod@ansmtp.ariba                                                                                      | a.com>                              |                                                                                                   |                                   |                                             |
| ) If there are problems with how this message is displayed, click here to view | / it in a web browser.                                                                                        |                                     |                                                                                                   |                                   |                                             |
|                                                                                |                                                                                                    |                                     |                                                                                                   |                                   |                                             |
|                                                                                | NUS<br>National University<br>of Singapore                                                                    |                                     |                                                                                                   |                                   |                                             |
|                                                                                | Connect with Natio collaborate on SAP                                                                         | nal University of<br>Business Netwo | Singapore - TEST to ork!                                                                          |                                   |                                             |
|                                                                                |                                                                                                    |                                     |                                                                                                   | About this invitation             |                                             |
|                                                                                | To Test Test at                                                                                               | PTE LTD,                            |                                                                                                   | From:                             | To:                                         |
|                                                                                | National University of Singapore - TEST, would like to invite you to connect with us on SAP Business Network. |                                     | National University of Singapore - TEST<br>2 Engineering Drive 4<br>Singapore 117584<br>Singapore | Test Test<br>PTE LTD<br>400199    |                                             |
|                                                                                | Click Get started to connect.                                                                                 |                                     |                                                                                                   | @nus.edu.sg                       | Singapore<br>+65 88888888                   |
|                                                                                | Get started                                                                                                   | 1                                   |                                                                                                   |                                   | @sap.com                                    |
|                                                                                | Link expires: Saturday, Mar 11,                                                                               | 2023, 12:00AM PST                   |                                                                                                   | Learn more:                       |                                             |
|                                                                                |                                                                                                    |                                     |                                                                                                   | Visit the Supplier Information Po | ortal for instructions provided by National |

Ν

### How to accept the trading relationship request from NUS

The invitation link then prompts you to either "Use existing account" or "Create new account".

Select "Use existing account" to log in with the same credentials of the ANID you used to register with NUS via registration questionnaire previously. Please do not use a different ANID.

If unsure, check internally and/or

with NUS team via cposuppliers@nus.edu.sg

#### **Important note:**

By the time you receive a TRR from NUS, your company should already registered with NUS as a supplier.

Use back the same ANID registered to log in, do not create a new account at this stage.

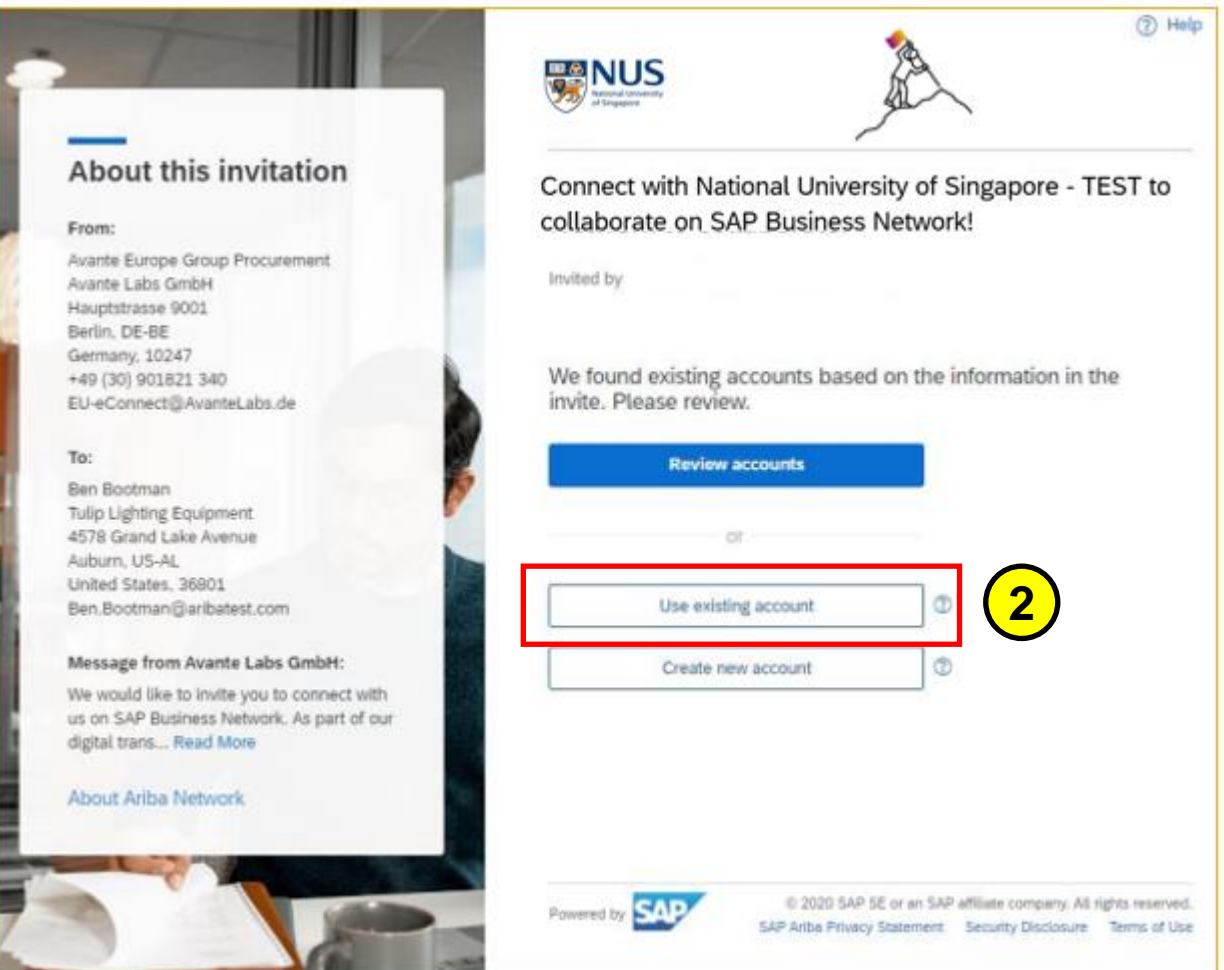

#### How to <u>check</u> Customer Relationship

Once log in, in the upper-right corner of the application, click **[user initials] > Settings** and select **Customer Relationships**.

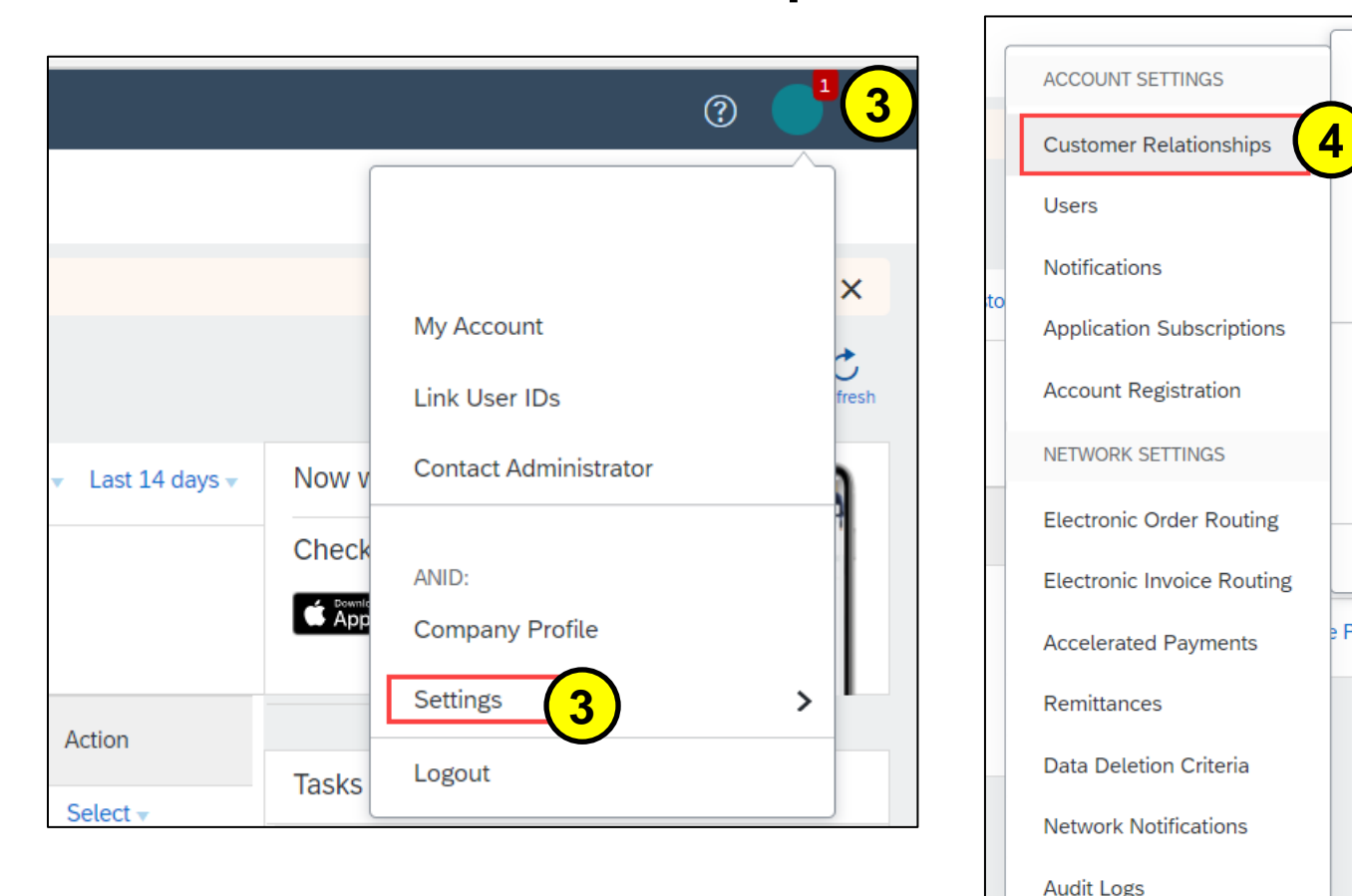

#### How to check Customer Relationship

#### View your **Current** relationships under each corresponding heading.

| Customer Relationships Notifications Account Registration API                                | management      |                                                                     |                                                                      |                                                                                            |                                                           |                |  |
|----------------------------------------------------------------------------------------------|-----------------|---------------------------------------------------------------------|----------------------------------------------------------------------|--------------------------------------------------------------------------------------------|-----------------------------------------------------------|----------------|--|
| Current Relationships Potential Relationships                                                |                 |                                                                     |                                                                      |                                                                                            |                                                           |                |  |
| I prefer to receive relationship requests as follows:                                        |                 |                                                                     |                                                                      |                                                                                            |                                                           |                |  |
| Automatically accept all relationship requests     Manually review all relationship requests |                 |                                                                     |                                                                      |                                                                                            |                                                           |                |  |
| Update                                                                                       |                 |                                                                     |                                                                      |                                                                                            |                                                           |                |  |
| Current (1) Pending (0) Rejected (0)                                                         |                 |                                                                     |                                                                      |                                                                                            |                                                           |                |  |
| 5<br>Current Customers<br>Filter<br>Customers                                                |                 | If you see <b>N</b><br>relationship<br>in Ariba Net<br>No further a | <b>US</b> as custome<br>has been estab<br>work.<br>ction is required | r under <b>Current,</b> that m<br>lished and you will be al<br>I until you receive first P | neans a trading<br>ble to transact wi<br>O from NUS in yo | ith NUS<br>our |  |
|                                                                                              |                 | email.                                                              |                                                                      |                                                                                            |                                                           |                |  |
| Apply Reset                                                                                  |                 | Note: when                                                          | receiving the fi                                                     | st PO later, log in using                                                                  | this <b>same accou</b>                                    | int.           |  |
| Customer                                                                                     | Network ID      | Relationship Type                                                   | Approved Date                                                        | Supplier Information Portal                                                                | Routing Type                                              | Actions        |  |
| National University of Singapore - TEST                                                      | AN11054531993-T | Trading                                                             | 18 Jul 2022                                                          |                                                                                            | Default                                                   | Actions 🔻      |  |
| L Reject                                                                                     |                 |                                                                     |                                                                      |                                                                                            |                                                           |                |  |

#### How to accept Pending Customer Relationship

In the Account Settings, under the "Current Relationships" tab, you will see "National University of Singapore" as Pending Customers. Please check the box and click "**Approve**".

Once approved, NUS will appear under your "Current" customer relationships.

| Account Settings                                                                                               |                                  |                      |                |                   |
|----------------------------------------------------------------------------------------------------|----------------------------------|----------------------|----------------|-------------------|
| Customer Relationships Users Notifications                                                                     | s Application Subscriptions      | Account Registration | API management |                   |
| Current Relationships Potential Relationship                                                                   | s                                |                      |                |                   |
| I prefer to receive relationship requests as follows:<br>Automatically accept all relationship requests Update | Manually review all relationship | p requests           |                |                   |
| Current (0) Pending (1) Rejected (0)                                                                           |                                  |                      |                |                   |
| Pending Customers                                                                                              |                                  |                      |                |                   |
| Customer                                                                                                    | Network ID                       |                      |                | Relationship Type |
| National University of Singapore - T                                                                           | EST AN110545319                  | 93-T                 |                | Trading           |
| 7 L Approve Reject                                                                                             |                                  |                      |                |                   |

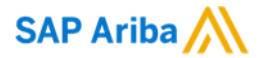

# Thank you.

Contact information:

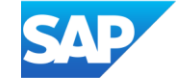